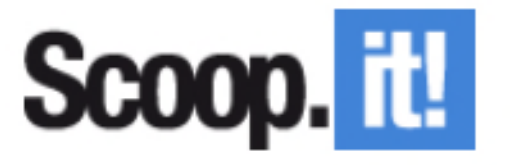

Kiosque numérique - 30 mars 2017

Mars 2017

# Qu'est-ce que Scoop.it !

Scoop.it ! est un outil en ligne pour mettre en place et partager une veille d'informations.

Scoop.it ! est ce qu'on appelle un outil de curation. C'est-à-dire qu'il permet à l'internaute de « trier » des informations et des contenus web sur une thématique ciblée avant de les rediffuser, sous la forme d'un journal en ligne actualisable en temps réel.

Son fonctionnement est relativement simple :

- Veille : L'utilisateur recherche des sources relatives à un thème.
- Choix : L'utilisateur « trie » les informations et choisit les pages web à agréger.
- Partage : L'utilisateur partage sa sélection dans un journal (« Topic ») qui est consultable à tout moment sur une URL dédiée.

Il est possible de partager un contenu « scoopé » simultanément sur Twitter, Facebook, LinkedIn, Google Plus...

Les lecteurs peuvent s'abonner (follow) une page Scoop.it à la manière de Twitter et s'informer des mises à jour

**A noter** : Scoop it ! est un outil payant MAIS qui donne toutefois la possibilité de créer un journal de manière gratuite. Les versions payantes offrent cependant plus de fonctionnalités.

## Scoop it ! Comment ça marche ?

Exemple à partir du Scoop.it ! de l'ARFTLV : *Veille sur les innovations en formation* 

### Etape 1 : Créer son compte

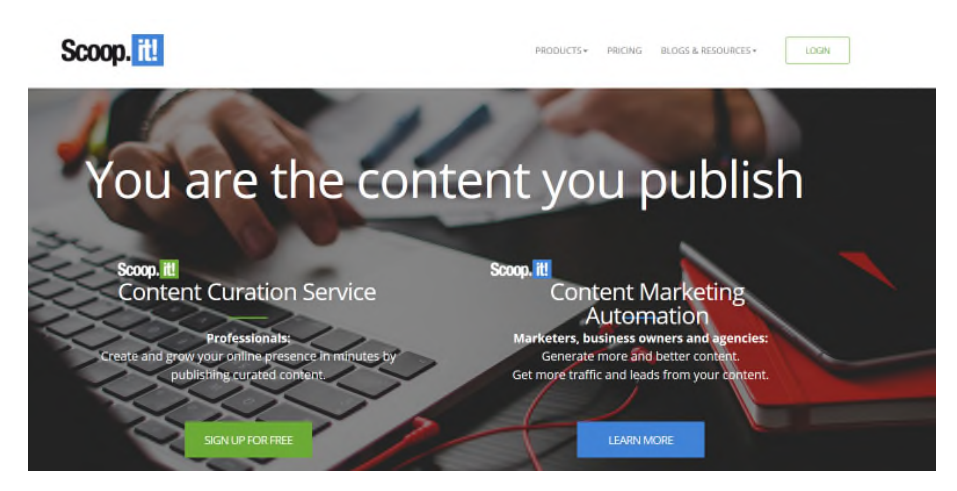

L'internaute déjà titulaire de comptes Facebook ou Twitter peut s'inscrire via ses comptes.

Si non, il doit renseigner le formulaire suivant :

| Scoop. it | Products         | Pricing I      | llog & Resources Join Free                                                                                  | Login |
|-----------|------------------|----------------|----------------------------------------------------------------------------------------------------|-------|
|           | Let's get starte | ed!            |                                                                                                    |       |
|           | Full N           | ame            | ARFTLV<br>Your profile URL will be: http://www.scoop.lt/u/arthi+1 You can change It                         |       |
|           | Email            |                | arftlv@arftlv.fr                                                                                            |       |
|           | Passv            | vord           | ••••••                                                                                                    |       |
|           | Repea            | at Captcha     | 2xfye 2xfye                                                                                                 |       |
|           | Profile          | e Picture      | Upload                                                                                                    |       |
|           | You a            | re using Scoop | it for For my personal brand or blog                                                                        |       |
|           |                  | CI             | king Sign Up means that your agree to the Terms of Use, the Privacy Policy and the Copyright Policy Sign Up |       |

**Conseil** : Bien réfléchir au titre du topic que vous voulez créer. Soyez précis. Remplissez l'ensemble des champs et donnez le plus d'informations possibles dans la description. Le choix des mots-clés (Keywords) est primordial car ils seront utilisés dans le contenu suggéré par les sources automatiques de Scoop.it !

#### Etape 2 : Organiser votre veille

| Scoop. itt                                                 | Upgrade                                                                                                    | E Scoops, topics, users Q 👷                                                                                                    | Agence Régionale de la Formation tout au Ion<br>7.1K   +9 |
|------------------------------------------------------------|----------------------------------------------------------------------------------------------------|----------------------------------------------------------------------------------------------------|-----------------------------------------------------------|
| Veille sur les innovations en for<br>7.1K views   +9 today | Newsletter 🚯 Analytics 🚯 Integration 🗞 Topic setting                                                                                                    | S                                                                                                    | 🝸 📩 Suggestions 100+                                      |
|                                                            | Curated by Agence Régionale de la Formation tout au                                                                                                    | formation<br>long de la vie (ARFTLV)                                                                                                    |                                                           |
|                                                            | Paste a link to create a new scoop                                                                                                    | Rescooped by Agence Régionale de la Formation tout au long de<br>la vie (ARFTLV) from E-pedagogie, apprentissages en numérique                                                                                  |                                                           |
|                                                            | Scooped by Agence Régionale de la Formation tout au long de la<br>vie (ARFTLV)                                                                                                    | Capsules vidéos pédagogiques,<br>quelques astuces pour aller plus<br>loin                                                                                                    |                                                           |
|                                                            | Une bande dessinée pour a comprendre comment réussir une action de formation                                                                                                    | Erroy Error<br>Faire Tarren<br>Tarren Error                                                                                                    |                                                           |
|                                                            |                                                                                                    | From e-occlapoge legagolies com - Fabruary 6, 418 PM <sup>1</sup> Quelques astuces pour réaliser des capsules vidéos pédagogiques,<br>ou pour animer un atelier sur le sujet <sup>4</sup> Via Gilles J. P. Bane |                                                           |
|                                                            | From fr zone-secure net - March 8, 311 PM<br>Ce média donne à voir les 5 grandes étapes d'une action de formation<br>et comment chacun des acteurs impliqués (commanditaire ; manager ;<br>resonnsable de formation : concenteur : formateur : narticinants) nar- |                                                                                                    |                                                           |

Chercher des sources en fonction de vos intérêts avec l'outil de recherche,

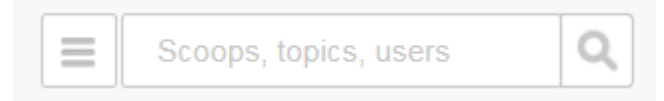

Ou en utilisant les suggestions proposées par Scoop it ! en fonction des mots-clés que vous avez renseignés.

|                                     |                                         | Ŧ                | 📥 Suggestions 🔟 100+ |
|-------------------------------------|-----------------------------------------|------------------|----------------------|
|                                     |                                         |                  | ×                    |
|                                     | Get suggestions via keywords            |                  |                      |
|                                     | Add new keyword                         |                  |                      |
|                                     | <ul> <li>Exact match</li> </ul>         |                  |                      |
| Suggestion keywords:<br>disable all | numérique x formation x elearning x vic | léos × pédagogie | 9 more               |

#### Etape 3 : Publier

Vous souhaitez publier cette information, que Scoop it ! vous a suggérée dans votre Topic :

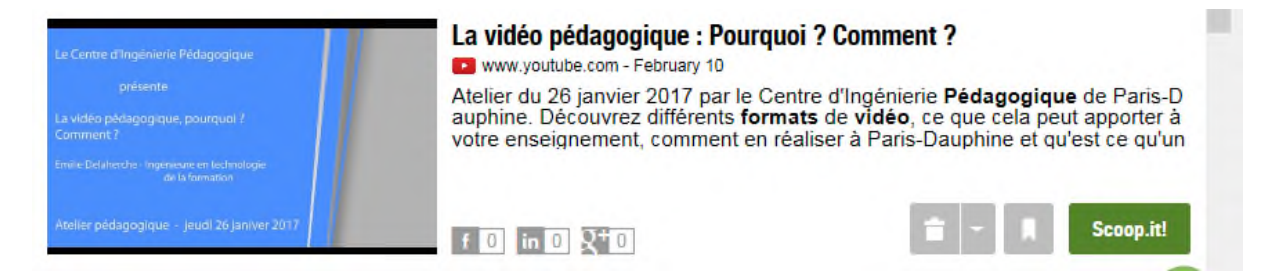

cliquez directement sur le bouton

Scoop.it!

Complétez avec des informations supplémentaires et publiez « Publish »

| Destination                                                                                       | La vidéo pédagogique : Pourquoi ? Comment ?<br>From www.youtube.com - February 10                               |  |  |
|---------------------------------------------------------------------------------------------------|----------------------------------------------------------------------------------------------------|--|--|
| Veille sur les innovations en formation<br>www.scoop.it/t/veille-sur-les-innovations-en-formation |                                                                                                    |  |  |
| Direct Link ? OFF                                                                                 | blog 🛛 La vidéo pédagogique : Pourquoi ? Comment ? 🖈                                                            |  |  |
| it!                                                                                               | présente                                                                                                    |  |  |
| Share your insight                                                                                | La vidéo pédagogique, pourquoi ?<br>Comment ?                                                                   |  |  |
| Add more+                                                                                         | Emilie Delaherche - Ingénieure en technologie<br>de la formation<br>Atelier pédagogique - jeudi 26 janiver 2017 |  |  |
| 59 character                                                                                      | s left Découvrez différents formats de vidéo, ce que cela peut apporter                                         |  |  |
| La vidéo pédagogique : Pourquoi ? Comment ?   @scoopit                                            | Add tags to your scoop:                                                                                         |  |  |
| http://sco.lt/                                                                                    | video pédagogique                                                                                               |  |  |
|                                                                                                   | Close edit mode                                                                                                 |  |  |
| O Now                                                                                             | Publish                                                                                                    |  |  |

L'information est désormais dans votre journal :

| e-learning                                                                                                |                                                                                                    |  |
|----------------------------------------------------------------------------------------------------|----------------------------------------------------------------------------------------------------|--|
| Scooped by Agence Régionale de la Formation tout au long de la vie (ARFTLV)                               | Scooped by Agence Régionale de la Formation tout au long de la vie (ARFTLV)                                                                                                    |  |
| La vidéo pédagogique : Pourquoi ? a<br>Comment ?                                                          | Une bande dessinée pour<br>comprendre comment réussir une<br>action de formation                                                                                                    |  |
| La vidéo pédagogique ; Pourquoi ? Comment ? A                                                             |                                                                                                    |  |
| La vidéo pédagogique, pourquoi ?<br>Comment ?                                                             | From fr.zone-secure.net - March 8, 3:11 PM<br>Ce média donne à voir les 5 grandes étapes d'une action de formation                                                                        |  |
| Emilie Delaherche - Ingénieure en technologie<br>de la formation                                          | et comment chacun des acteurs impliqués (commanditaire ; manager ;<br>responsable de formation ; concepteur ; formateur ; participants) par-<br>ticipe à la réussite de l'action engagée. |  |
| Atelier pédagogique - jeudi 26 janiver 2017                                                               | Recommend ( 0 Y Tweet G+1 ( 0 More                                                                                                    |  |
| From www.youtube.com - Today, 4:40 PM<br>Découvrez différents formats de vidéo, ce que cela peut apporter | arF Scooped by Agence Régionale de la Formation tout au long de la vie (ARFTLV)                                                                                                    |  |
| Agence Régionale de la Formation tout au long de la vie<br>(ARFTLV)'s insight:<br>Share your insight      | Cartographies des outils                                                                                                    |  |

#### Autre possibilité : Vous repérez une information intéressante sur le web.

Par exemple, le site <u>https://outilstice.com</u> propose une information autour de l'outil Loom. Je veux l'intégrer à mon Scoop it !

C'est possible et très simple :

- Je copie l'URL de la page : ici <u>https://outilstice.com/2017/03/loom-un-bon-outil-</u> pour-creer-des-tutoriels-en-video/
- Je vais sur mon Topic, colle l'URL dans l'outil et clique sur les deux flèches

| e-learning                                                                      |                                                                                                    |  |  |
|---------------------------------------------------------------------------------|----------------------------------------------------------------------------------------------------|--|--|
| 2017/03/loom-un-bon-outil-pour-creer-des-tutoriels-en-video/                    | arF Scooped by Agence Régionale de la Formation tout au long de la vie (ARFTLV)                                                                                                    |  |  |
| arF Scooped by Agence Régionale de la Formation tout au long de la vie (ARFTLV) | Une bande dessinée pour<br>comprendre comment réussir une<br>action de formation                                                                                                    |  |  |
| La vidéo pédagogique : Pourquoi ?                                               | REMEMBER AND ADDRESS ADDRESS AD |  |  |

L'info est en ligne sur votre journal

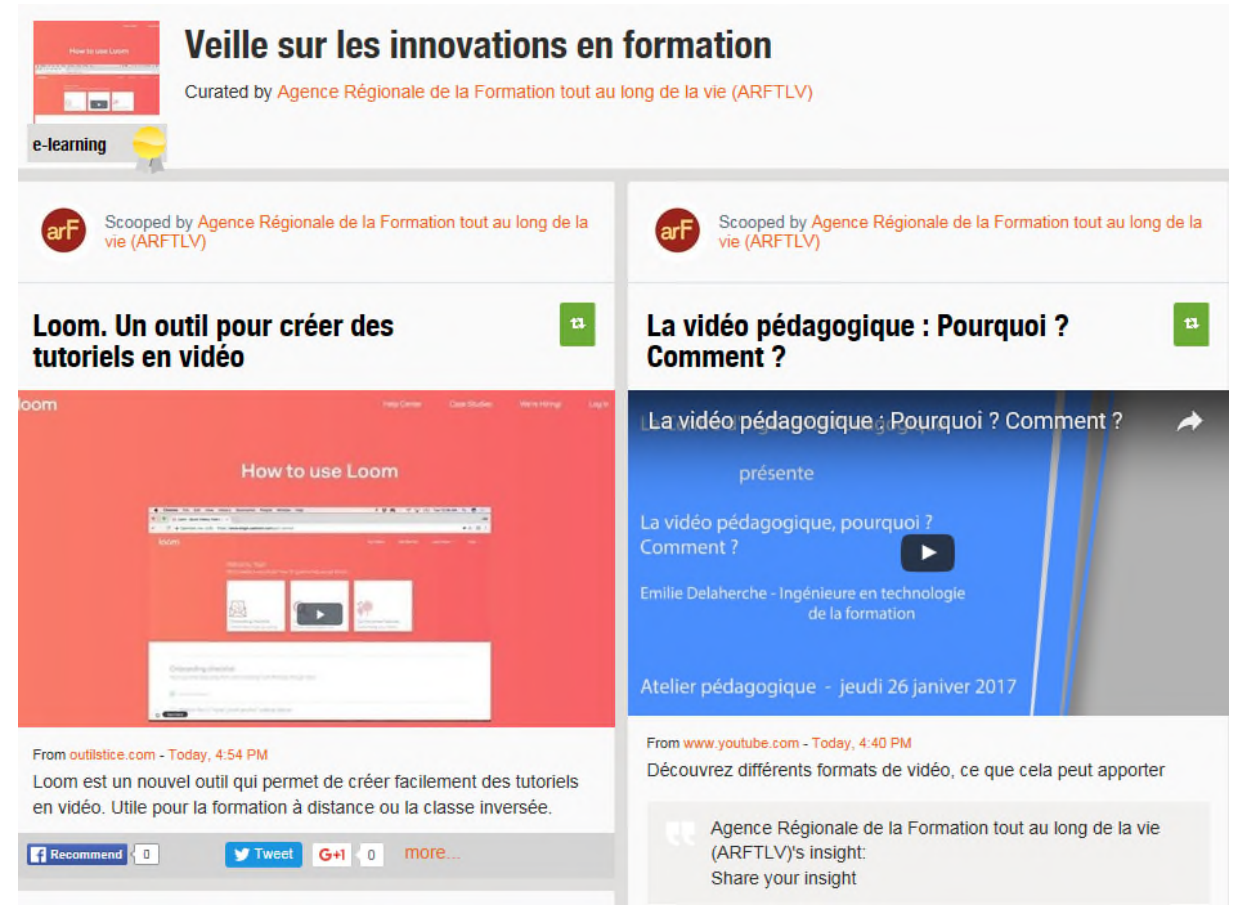